| TECHNOLOGIE 5ème                                                                                                    |          |          |          |  |  |
|----------------------------------------------------------------------------------------------------|----------|----------|----------|--|--|
| NOM :                                                                                                    | Prénom : | Classe : | Page 1/1 |  |  |
| Cl4 :Comment franchir un obstacle par une voie de passage ou de circulation ? Comment reproduire la structure d'un ouvrage ? |          |          |          |  |  |

## Conception numérique de ponts West Point Bridge Designer 1 3 2 📟 West Point Bridge Designer 2007 - MyDesign File Edit ⊻iew Tools Test Report Help AU \$460 893,50 📊 Status: 👝 🛄 🗲 💾 **a P** $\times$ Iteration 15 🔇 11 KO. Cil **\_** \_\_\_\_ Solid Bar 🔳 🖽 🖽 🏢 🛄 Carbon Steel 👻 300 mm Ŧ ÷. **Design Tools** × 6 7 -3 8 9 10 11 Fonction **Repère / icône Repère / icône** Fonction Enregistrer 1 Créer un nouveau pont 2 1/2 3 2 Mode dessin (créer et modifier 4 Mode test (tester le pont) un pont) Valeur du pont en \$ (fonction de la taille et des composants du Section des barres qui \$58 600,00 🔚 300 mm 5 • 6 constituent le pont pont) 8:9 8:8 Activation ou désactivation du Création de joints (point $\odot$ 7 8 gabarit de pont présenté en fond d'écran de liaison entre les éléments du pont) R 9 Création d'éléments du pont Sélection d'éléments du 10 (barres et câbles) pont s) 11 Suppression d'un élément du pont Lexique des termes anglais

| Anglais       | Français                  | Anglais     | Français                            |
|---------------|---------------------------|-------------|-------------------------------------|
| Abutment      | Support                   | Next        | Suivant                             |
| Back          | Précédent                 | Pier        | Pilier                              |
| (to) Cross    | Traverser / Franchir      | Redo        | Reconstruire                        |
| Deck          | Pont / tablier            | Requirement | Recommandation                      |
| Drawing board | Page de dessin            | Save        | Enregistrer / Sauver                |
| Elevation     | Hauteur                   | Span        | Espace (entre deux piliers)         |
| Excavation    | Enlèvement de terre       | Strength    | Force / Résistance                  |
| Floor beam    | Tablier (du pont)         | Template    | Gabarit (dessin de pont<br>en fond) |
| Load          | Charger (un fichier)      | Truck       | Camion                              |
| Load test     | Réaliser le test          | Truss       | Renforts                            |
| Member        | Composant (barre du pont) |             |                                     |